# DHAKUAKHANA COLLEGE Dhakuakhana-787055

## জাননী

#### সমৰ্থৰ জৰিয়তে স্নাতক শ্ৰেণীত নামভৰ্ত্তিৰ প্ৰণালী

- <u>(https://assamadmission.samarth.ac.in/</u>) এই লিংকটো ক্লিক্ কৰক।
- 'Username' and 'Password' ক্ৰিয়েট্ কৰিবৰ বাবে তলত উল্লেখ কৰা ধৰণে ৰেজিষ্ট্ৰেচন্ প্ৰক্ৰিয়াটো সম্পূৰ্ণ কৰক--
  - ➤ হ'ম্ পেজত থকা New Registration অপচনটো ক্লিক্ কৰক।
  - > সম্পূৰ্ণ নাম, জন্ম তাৰিখ, ই-মেইল্, মোবাইল্ নম্বৰ্ আৰু পাছৱৰ্ড --- এই তথ্য কেইটা ফিল্ আপ্ কৰক।
  - উক্ত অংশত ওলাই থকা Captcha বুলি লিখা সংখ্যা বা আখৰকেইটা হুবহু লিখি দিয়ক আৰু Register অপচনটো ক্লিক্ কৰক।

### আপোনাৰ 'Username' আৰু 'Password' দুয়োটাই নিৰ্দিষ্ট মোবাইল্ নম্বৰত মেছেজ্ অথবা ই-মেইল্ যোগে আহিব৷

- এইবাৰ আপুনি লাভ কৰা 'Username' আৰু 'Password' ব্যৱহাৰ কৰি তলত উল্লেখ কৰা নিয়মসমূহ মানি পুনৰবাৰ আপোনাৰ একাউন্টতো খোলক।
  - > হ'ম্ পে'জত থকা Login অপচনটো ক্লিক্ কৰক।
  - ▶ আপোনাৰ Username আৰু Password দিয়ক।
  - উক্ত অংশত ওলাই থকা Captcha বুলি লিখা সংখ্যা বা আখৰকেইটা হুবহু লিখি দিয়ক।
  - ≻ Login অপচনটো ক্লিক্ কৰি দিয়ক।
- আপোনাৰ ফটো, চহী আৰু প্ৰয়োজনীয় তথ্যসমূহ দি প্ৰফাইলটো ফিল আপ কৰক।
- প্ৰফাইলত আপোনাৰ তথ্যসমূহ সম্পূৰ্ণকৈ দিয়াৰ পাছত Select Programmes অপচনটো ক্লিক্ কৰক আৰু আপুনি অধ্যয়ন কৰিবলগীয়া programmes নিৰ্বাচন কৰক।
- Programme Fee টো পে' কৰক।
- Programme Fee টো পে' কৰাৰ পাছতে application for the programme সম্পূৰ্ণ হ'ব।
- 'Declaration box' অত ক্লিক্ কৰি নির্দেশনা আৰু declaration সমূহ ভালকৈ পঢ়ক।
- আপোনাৰ প্ৰফাইলত দিয়া তথ্যসমূহ পুনৰ নীৰিক্ষণ কৰি Submit কৰক।
- Next button অত ক্লিক্ কৰি আপোনাৰ ফৰ্মখন আকৌ এবাৰ চাৱক।
- অনলাইন্ ফৰ্মৰ ফাইনেল্ চাবমিচন্ কৰাৰ পাছত, আপুনি আপোনাৰ ফৰ্মখন ডাওনলোড্ কৰিব পাৰিব আৰু এটা প্ৰিন্ট আউট্ উলিয়াই ভৱিষ্যতৰ বাবে ৰাখি থ'ব।

#### প্রয়োজনীয় ডকুমেন্ট ----

- মেট্ৰিকৰ এদ্মিট্ কাৰ্ড্।
- কাই চাটিফিকেট্।
- মাৰ্কছীট্ আৰু পাছ্ চাটিফিকেট্।
- বেংক্ পাছবুকৰ প্ৰথম পৃষ্ঠা।
- PRC
- Identity Proof

অধিক তথ্যৰ বাবে যোগাযোগ কৰিব পাৰিব ৭০০২৮১০২৮৪ / ৭৮৯৬৬২০৩৪০/ ৭০০২৩৯২৩৮৭